## **PROCEDURA ISCRIZIONI ON LINE – SCUOLA INFANZIA**

- 1. Accedere al link nuvola.madisoft.it/iscrizioni/FOIC81600G/inserisci;
- 2. Selezionare dal menù a tendina la Scuola dell'Infanzia interessata;
- 3. Compilare la sezione "**Dati Tutori**" con le informazioni del genitore che effettua l'iscrizione;
- 4. "Collega un altro tutore" e inserire i dati dell'altro genitore;
- 5. Compilare la sezione "Dati alunno";
- 6. Nella sezione "**Allegati da compilare**", effettuare il download della domandaiscrizione-infanzia. Aprire il file e compilarlo;
- Salvare il file compilato e inserirlo nella sezione "Inserimento modulistica compilata ed ulteriori allegati". In questa stessa sezione inserire il documento di identità e il codice fiscale dei genitori e dell'alunno;
- 8. Nella sezione "**Informativa e trattamento dati**" leggere l'Informativa e mettere la spunta su acconsento;
- 9. Dopo aver indicato "non sono un robot", premere il tasto